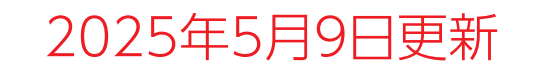

# Blue Analyzer2 バージョンアップの「ご案内」及び「作業手順書」

## パナソニック カーエレクトロニクス株式会社

## バージョンアップにあたって ご注意頂きたいこと(1)

### ◎電源は必ずカーバッテリーから取る(カーバッテリーにBA2を接続) ことをご徹底下さい。

※乾電池から電源を取ったアップデート作業では必ず不具合が発生します。

#### ◎カーバッテリーには12V以上電圧のあるものを使用下さい。 ※電圧が低下しているバッテリーの場合アップデートが中断され不具合が発生します。

## ◎アップデート中にBA2のクランプがカーバッテリーから外れないよう にしてください。

※バッテリーから外れると必ず不具合が発生します。必ず固定して下さい。

## ◎当バージョンアップは「BlueAnalyzer2」のみが対象です。

※電源を入れた時に「NH-JJI BA2 ZX」と表示される品番は対象外です。 ※前モデル(BlueAnalyzer)および他のテスターはバージョンアップできません。

### ◎乾電池は8V(1.3V×6本)以上電圧があるものをご使用ください。

※電圧が8V未満の場合、アップデート作業ができません。 乾電池を交換し、再度アップデート作業を実施してください。

# バージョンアップにあたって ご注意頂きたいこと(2)

### ◎バージョンアップには「SDカード」を使用します。

※BlueAnalyzer2に付属のSDカード以外も使用可能です(事前に動作確認ください)。 この場合、付属のSDカードに保存されている点検実績データは残すことができます。

※「点検管理システム」をご利用いただいているご販売店様へ BlueAnalyzer2に付属のSDカードを使用すると点検実績が消去されます。 必ずバージョンアップ前に「点検管理システム」に点検実績登録をお願いいたします。

#### ◎バージョンアップには「約5分」かかります。

※パソコンからSDカードへバージョンアップファイルを移行する時間を除いた時間です。

※バージョンアップ後「会社名・販売店名・電話番号データ」がリセットされるため、 再設定をお願いいたします。

※バージョンアップ中は進捗を示すバーや数字の変動が表示されますが、 そのままでお待ち下さい。ソフトウェアの書き換え完了後、カーバッテリーの電圧が 表示されます。それが、バージョンアップが完了した合図です。 (バージョンアップ中にカーバッテリーから外したり、SDカードを抜くと強制終了となって しまうことがあります。故障する可能性がありますのでご注意ください)

バージョンアップ操作手順

#### <u>STEP1</u>…[事前準備]

SDカードをご準備ください(事前に動作確認をお願いいたします)。

#### <u>STEP2</u>…[SDカードのフォーマット]

SDカードをフォーマットします。

#### STEP3…[PC→SDカードへのデータの落とし込み] パソコンから「バージョンアップファイル」をSDカードに移行します。

#### <u>STEP4</u>…[BlueAnalyzer2バージョンアップ]

SDカードをBlueAnalyzer2に挿入しバージョンアップします。 ※バージョンアップ中はBlueAnalyzer2をカーバッテリーに接続した状態にして、 絶対に外さないでください。

#### <u>STEP5</u>…[事後作業]

①会社名・店舗名・電話番号を入力します。
②日付・時間の再確認をします。

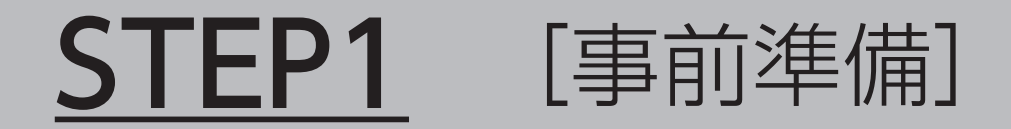

#### **[SDカード]を1枚準備してください** ※一部対応していないSDカードがございます。

## **STEP2** [SDカードのフォーマット]

SDカードを下記「1→2→3」の順序でフォーマットします。 フォーマット後はSDカード内のデータは全て消去されます。 必要なデータは事前にバックアップしてください。

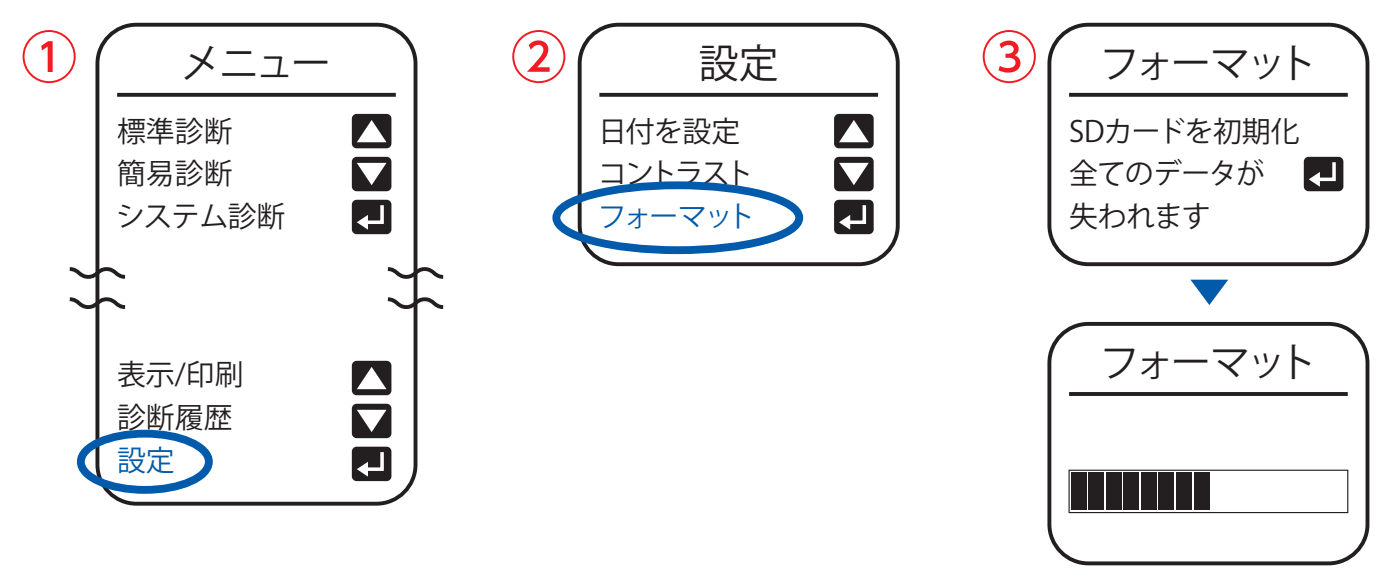

# <u>STEP3</u> [PC→SDカードへのデータの落とし込み]

- 1.インターネットに接続し、下記URLへアクセスしてください。
  - URL→ https://panasonic.jp/car/battery/lifewink/lw02.html

2.アクセス後、ページ下部の「バージョンアップはコチラから」をクリックください。

> バージョンアップはコチラから

#### 3. PDFファイル「バージョンアップ手順書」をダウンロードしてください。

(必要時には印刷をしてください)

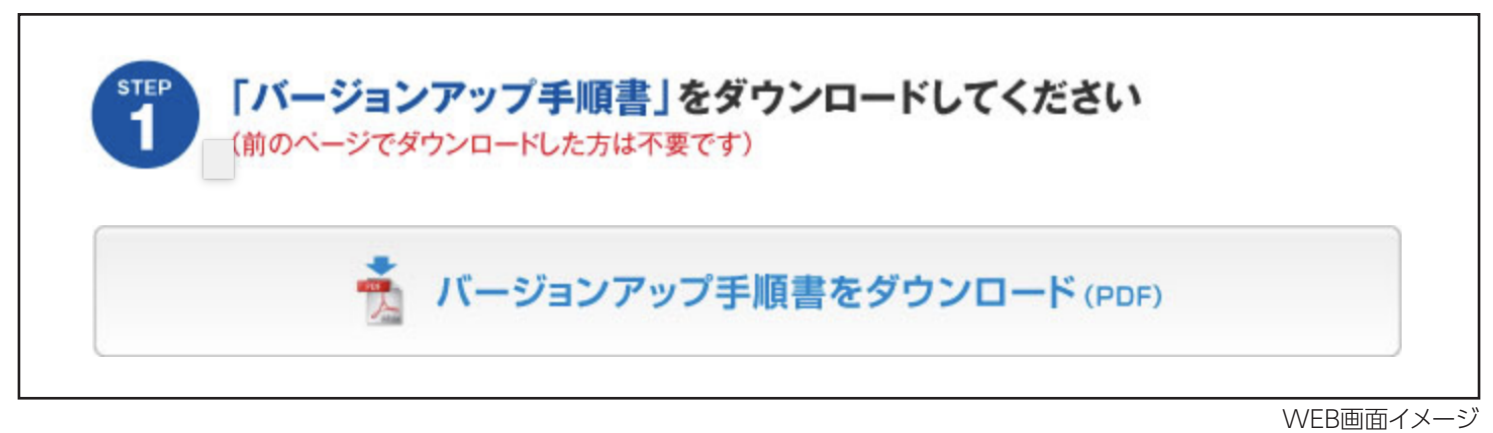

4. BlueAnalyzer2裏面のシリアルナンバー・店舗名・電話番号を入力し、 [ENTER]を押してください。「ENTER」の次に「ダウンロード画面」が表示されますので、 ページ下部の「アップデートソフトのダウンロード」をクリックして、 [ZIPファイル」をダウンロードしてください。

| 「ブルーアナライザー2」の裏面に記載されている「シリアルナンバー」 と「店舗名」「電話番号」を入力し、ENTERをクリックしてください        | アップデートソフト(zipファイル)をダウンロードしてください<br>アップデートソフトのダウンロード                    |
|----------------------------------------------------------------------------|------------------------------------------------------------------------|
| ジリアルナンバー     「02234587800     ジリアルナンバー     店舗名     電話番号     「ブルーアナライザー2]裏面 | 2 zipファイルを解凍してください<br>3 解凍したファイル(3つのデータ)を「SDカード」ヘコビー(保存)してください<br>(保存) |
| WEB画面イメージ                                                                  | WEB画面イメージ                                                              |

5. パソコンのデスクトップ上でZIPファイルを「解凍」した後、全てのファイルをSDカードに移行します。 (ZIPファイルを解凍すると3つのバージョンアップファイルが表示されますので全てSDカードに移行してください) ①EEPM277L.PAN ②FIRM176L.PAN ③FLSH228L.PAN

6. ファイル移行後「SDカード」をパソコンから外し、BlueAnalyzer2に挿入してください。

# **STEP4** [BlueAnalyzer2のバージョンアップ]

## 下記「1→2→3」の順序でソフトウェアをバージョンアップします。

※STEP4はBlueAnalyzer2をカーバッテリーに接続した状態での操作をお願いします。

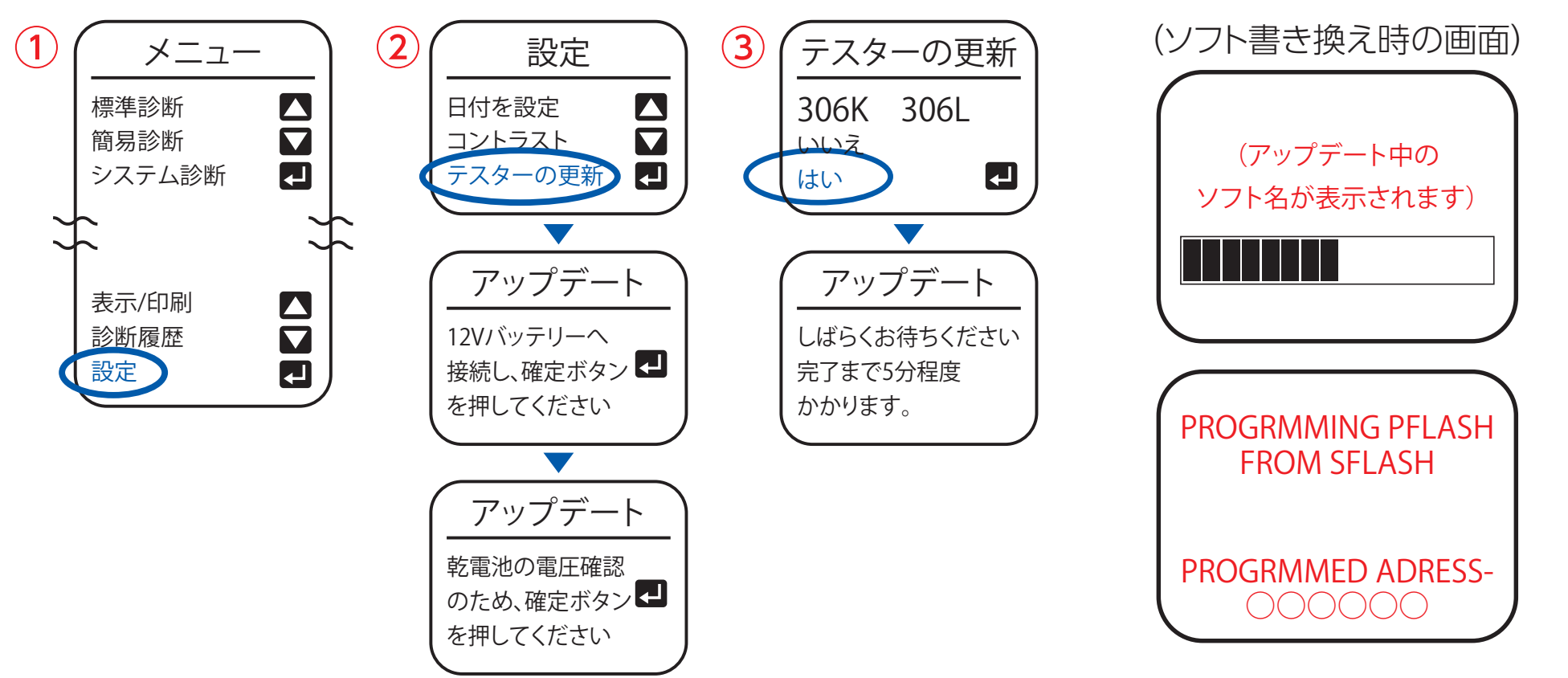

 ●ソフト書換え画面の後、カーバッテリーの電圧が表示されます。それが、バージョンアップが完了した合図です ソフト書換えの間、SDカードを抜かないでください。(故障する可能性があります)
●現状のバージョンが306Lの場合は、バージョンアップする必要がありません。
(現状バージョンの確認は 設定⇒バージョン情報⇒ファイル番号の末尾が「L」か確認)

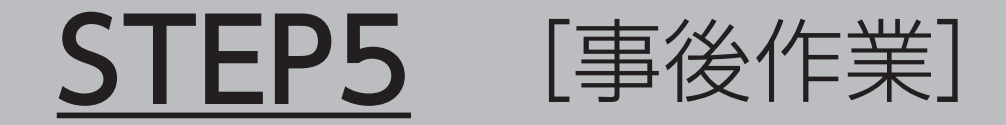

## バージョンアップ後には「会社名」「店舗名」「電話番号」が 消去されています。 設定画面より「アドレス設定」から再設定をお願いします。